## Microsoft IME を以前のバージョンに戻す方法

1. スタートボタン横の検索ボックスに、「IME」と入力します。

|    |     | , С IME       |  |
|----|-----|---------------|--|
| 2. | 日本語 | IME 設定を選択します。 |  |
|    | 、字  | L 日本語 IME 設定  |  |

3. Microsoft IME 画面の「全般」を選択します。

システム設定

A

| ÷  | 設定                                   | _ | Х |
|----|--------------------------------------|---|---|
| 命  | Microsoft IME                        |   |   |
| Ă字 | 全般<br>入力設定、文字の種類と文字セット、予測入力、既定の設定、互換 | 性 |   |

4. 「全般」画面の下部にある「以前のバージョンの Microsoft IME を使う」をオフからオンへ 変更します。

>

| - 14 Jul                                                                                            |  |  |  |  |
|----------------------------------------------------------------------------------------------------|--|--|--|--|
| 互換性                                                                                                 |  |  |  |  |
| Microsoft IME は新しいバージョンにアップグレードされましたが、すべての機能に互<br>換性があるわけではありません。問題が発生した場合は、以前のバージョンに戻すこ<br>とができます。 |  |  |  |  |
| 以前のバージョンの Microsoft IME を使う                                                                         |  |  |  |  |
| ● オフ                                                                                                |  |  |  |  |
| 詳細情報                                                                                                |  |  |  |  |
|                                                                                                    |  |  |  |  |
| 互換性                                                                                                 |  |  |  |  |
| Microsoft IME は新しいバージョンにアップグレードされましたが、すべての機能に互換性があるわけではありません。問題が発生した場合は、以前のバージョンに戻すことができます。         |  |  |  |  |
| 以前のバージョンの Microsoft IME を使う                                                                         |  |  |  |  |
| <b>(</b> オン                                                                                         |  |  |  |  |
| 詳細情報                                                                                                |  |  |  |  |

以上で終了です。